# Backup und Wiederherstellung mit Cisco Business Mobile App

## Ziel

In diesem Dokument wird erläutert, wie Sie mithilfe der Cisco Business Mobile-App die Konfiguration von Cisco Business-Geräten im Netzwerk sichern und wiederherstellen.

## Einführung

Mit der Cisco Business Mobile-App können Sie unterstützte Cisco Business Switches und Wireless Access Points in Ihrem Netzwerk über ein Mobilgerät bereitstellen und verwalten.

Mit der Cisco Business Mobile-App können Sie die Konfiguration von Cisco Business-Geräten ganz einfach sichern und wiederherstellen.

Fangen wir an!

Systemanforderungen für die Cisco Business Mobile-Anwendung

Die Cisco Business Mobile-App wird auf Apple iOS-basierten Geräten mit iOS 13.0 und höher unterstützt.

Die folgenden Cisco Business-Geräte können über die Cisco Business Mobile-App verwaltet werden:

- Cisco Business Smart Switches der Serie 220
- Cisco Business Smart Switches der Serie 250
- Cisco Business Managed Switches der Serie 350
- Cisco Access Points der Serie Business100
- Cisco Mesh Extender der Serie Business100
- Cisco Business Access Points der Serie 200

# Sicherungskonfiguration

Schritt 1

Öffnen Sie die Cisco Business Mobile-App.

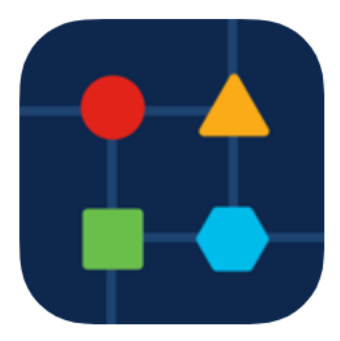

#### Schritt 2

Wählen Sie Netzwerkgeräte aus.

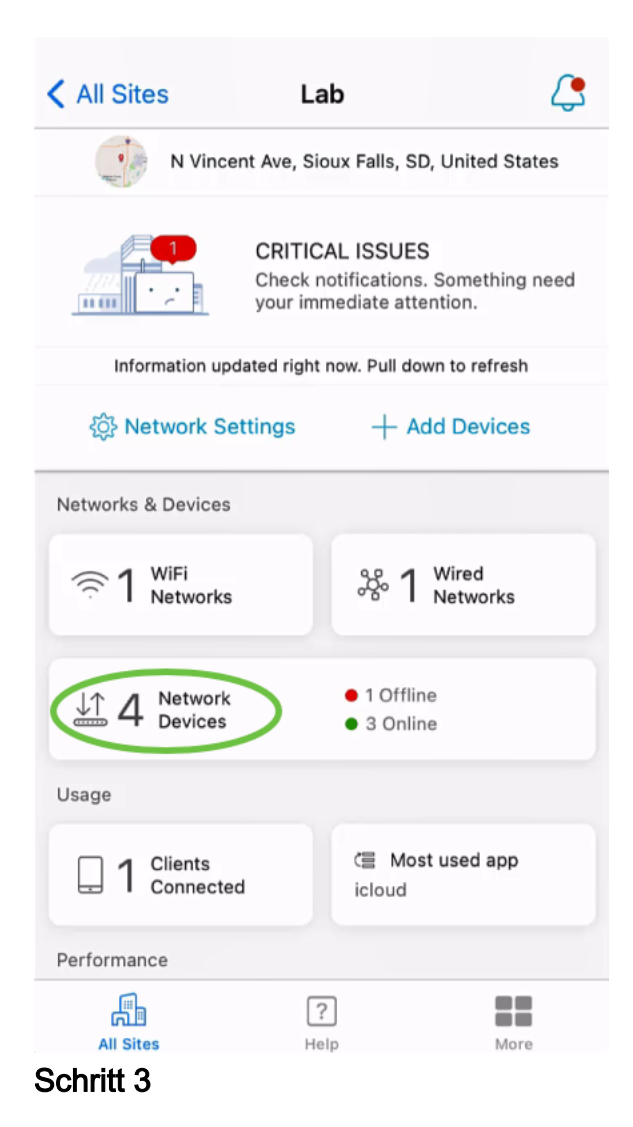

Wählen Sie das Gerät aus. In diesem Beispiel ist der CBS350-Switch ausgewählt.

| < Lab                                      | Devices                        |                                                 |
|--------------------------------------------|--------------------------------|-------------------------------------------------|
| +<br>Add Device                            | I Onl<br>CBS22<br>Switc<br>Q N | ine<br>0-16P-2G<br>th303FBB<br>lo Notifications |
|                                            |                                |                                                 |
| E Online<br>CBS350-24FP-4X<br>switchbf1705 | E Onl<br>CBS25<br>switc        | ine<br>0-24PP-4G<br>he42390<br>i 1              |
|                                            |                                | Ţ                                               |
| All Sites                                  | ?<br>Help                      | More                                            |

Wählen Sie die Schaltfläche Aktionen aus.

| Contract Contract | switchbf1705                                                                              | X Actions |  |  |  |
|----------------------------------------------------------------------------------------------------|-------------------------------------------------------------------------------------------|-----------|--|--|--|
|                                                                                                    | <ul> <li>Online</li> <li>Switch</li> <li>CBS350-24FP-4X</li> <li>192.168.1.126</li> </ul> | More      |  |  |  |
| Information                                                                                                    | Information updated right now. Pull down to refresh                                       |           |  |  |  |
| 🛆 1 Notificatio                                                                                                    | ns                                                                                        | <u></u> 1 |  |  |  |
| Connections                                                                                                    |                                                                                           |           |  |  |  |
| 1/28                                                                                                    | Connected Ports                                                                           |           |  |  |  |
| Power Usage                                                                                                    |                                                                                           |           |  |  |  |
| G Total Po                                                                                                    | wer Allotted 370 Watts                                                                    |           |  |  |  |
| Power U                                                                                                    | lsed 0 Watts                                                                              |           |  |  |  |

## Schritt 5

Klicken Sie auf Sichern und Wiederherstellen.

#### SWITCHBF1705

## Actions

These are different actions that you can take on the device

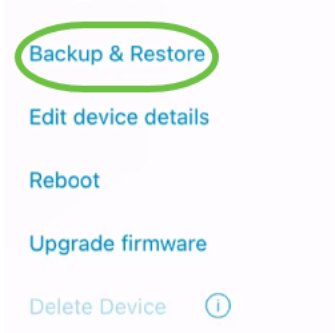

## Schritt 6

Klicken Sie auf Neue Sicherung.

| switchbf1                        | 705                                                                       |
|----------------------------------|---------------------------------------------------------------------------|
|                                  | switch<br>switchbf1705                                                    |
| Status<br>Model<br>IP<br>Address | <ul> <li>Online</li> <li>CBS350-24FP-4X</li> <li>192.168.1.126</li> </ul> |
| Backups for                      | switchbf1705                                                              |
| N                                | o backups available                                                       |
|                                  |                                                                           |
|                                  |                                                                           |
|                                  |                                                                           |
|                                  |                                                                           |
|                                  | Take a new backup                                                         |
| chritt 7                         |                                                                           |

Geben Sie einen Backup-Hinweis ein und klicken Sie auf Backup.

## switchbf1705 Backup

Creating a backup saves a copy of your device's configuration and settings to a file. The backup will be named and saved based on the date and time of its creation.

| Backup note | 1 |  |  |
|-------------|---|--|--|
| test backup |   |  |  |
|             |   |  |  |

Add a note to remember why you took this backup. This note is especially helpful in identifying the backup you want to restore from later.

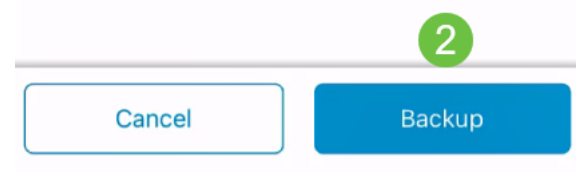

Der Backup-Vorgang dauert einige Minuten.

Switchbf1705
Backup

Please wait while your backup creating...

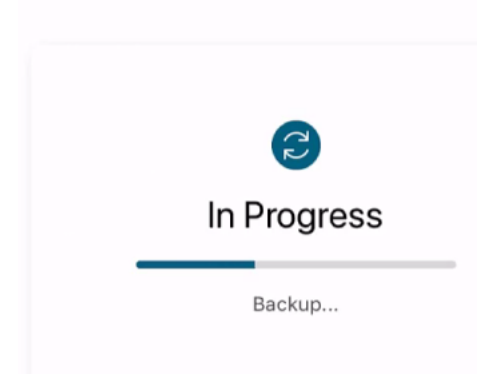

#### Schritt 8

Sobald die Sicherung abgeschlossen ist, wird eine Benachrichtigung angezeigt. Klicken Sie auf **Fertig**.

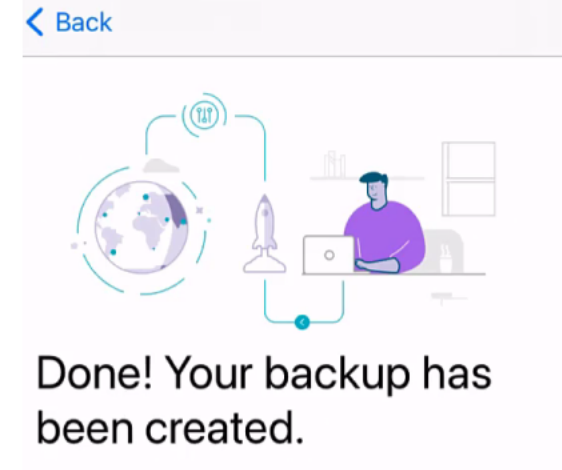

#### switchbf1705

Backup name Jun 3, 2021, 21:46 PM Backup note test backup

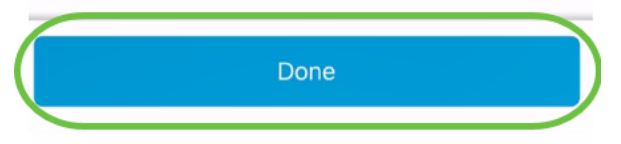

Schritt 9

Tippen Sie auf die Sicherungsdatei, die Sie erstellt haben.

| <                 | switchbf17        | 705                        |            |
|-------------------|-------------------|----------------------------|------------|
|                   |                   | switch<br>switchbf1705     |            |
|                   | Status<br>Model   | • Online<br>CBS350-24FP-4X |            |
|                   | IP<br>Address     | 192.168.1.126              |            |
| ва                | ackups for s      | switchbf1705               |            |
| (                 | Jun 3, test backu | 2021, 21:46 PM             | $\bigcirc$ |
|                   |                   |                            |            |
|                   |                   |                            |            |
|                   |                   |                            |            |
| _                 |                   |                            |            |
| Take a new backup |                   |                            |            |

#### Schritt 10

Wählen Sie Wiederherstellen aus den Optionen aus.

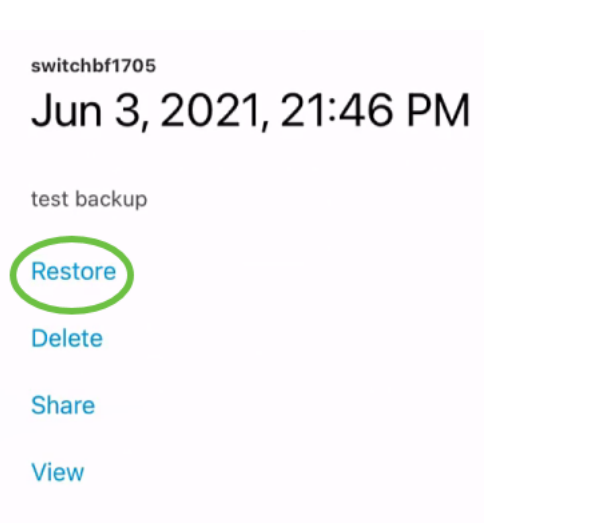

## Schritt 11

Klicken Sie auf Weiter.

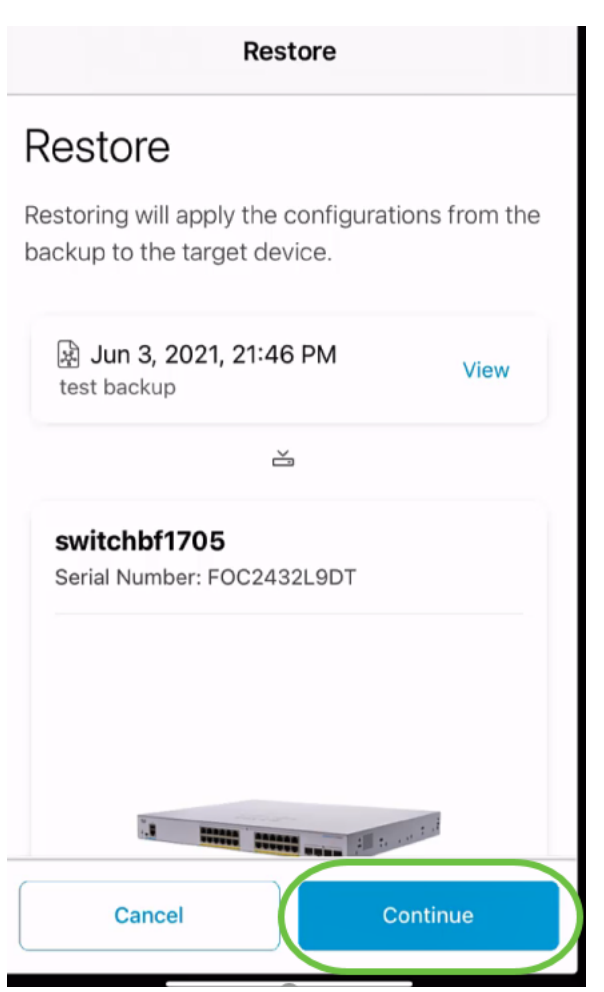

### Schritt 12

Klicken Sie auf Bestätigen, um fortzufahren.

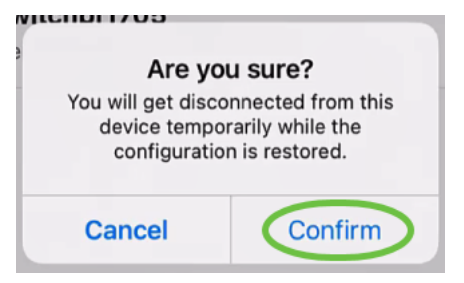

Der Wiederherstellungsvorgang kann bis zu 10 Minuten dauern.

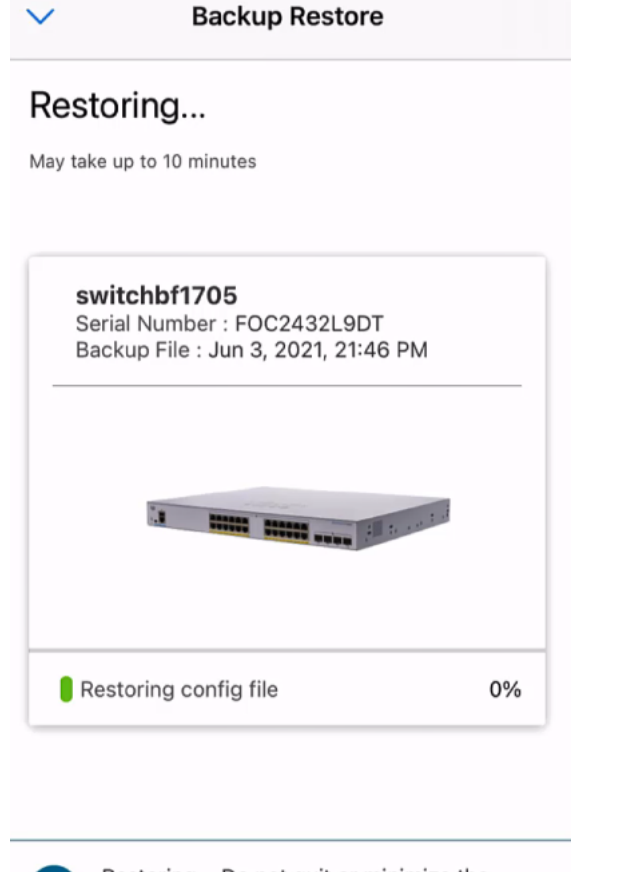

2

Restoring....Do not quit or minimize the app till it's done

### Schritt 13

Nach der Wiederherstellung der Sicherungsdatei wird eine Benachrichtigung angezeigt. Klicken Sie auf **Fertig**.

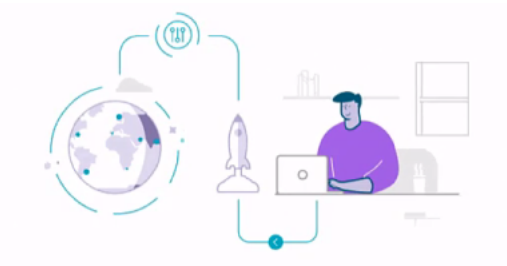

# Done! Your devices have been restored

switchbf1705 switchbf1705 updated from backup of Jun 3, 2021, 21:46 PM

| Done |  |
|------|--|
|      |  |

# Fazit

Das ist alles! Sie haben den Backup- und Wiederherstellungsprozess mithilfe der Cisco Business Mobile-App erfolgreich abgeschlossen.

Sie benötigen weitere Artikel zur Cisco Business Mobile-Anwendung? Schau nicht weiter! Klicken Sie auf eines der Tags unten, um direkt zu diesem Thema zu gelangen. Viel Spaß!

Übersicht Fehlerbehebung Gerätemanagement Firmware aktualisieren Gerät neu starten Debug-Protokolle